## InterSim III

## InterSim III Touch Update Procedure

Updates will be provided in a file called 'Update Package'. Follow these steps to perform an update:

- Use a USB flash drive
- Create a folder called 'Updates' in the root directory of the USB drive
- Copy the provided Update Package File into the Updates folder
- Start the simulator
- When the simulator is running, open the cover on the right side of the tablet and plug in the USB drive
- After a short time, the File Dialog will appear
- The Updates folder in the right pane should show one contained file
- Select the Update Package File in the right pane
- Press the 'Import Selected Files' button and wait until the file is copied
- Close the dialog
- Click OK when prompted to restart the simulator
- You can observe the update process when the InterSimIII.Start program runs
- When the simulator software is running again, verify the program version: Select the File menu, then About, then click on the Info tab

InterSim III Touch Update Procedure

Ingenieurbüro Lang Dipl.-Ing. Lutz Lang Hintere Dorfstr. 10 09661 Rossau Germany Phone: +49 3727 649947 Mail: Lutz.Lang@Lang-IB.de